Wondering how to register for a Camp Swatara program? We're here to help! Follow these simple steps and get ready to head to Camp!

1. Click on the registration link:

Http://cwngui.campwise.com/Customer/swatara/browser-check-reg.html

2. Create an account or sign in with an existing account.

- 3. Add all camper-aged participants. No need to add parents as camper participants.
- 4. Once campers are added, go under your first camper and click 'add program'.
- 5. Click on the event(s) that you are interested in registering this camper for.

6. Once you have selected your event(s), the database will walk you through the payment process.

Repeat steps 5 and 6 for all campers.

We're excited to see you at Camp Swatara!